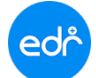

ขั้นตอนการบันทึกประวัติการให้คำปรึกษาและแนะนำรายบุคคลในระบบ EDR ครูที่ปรึกษาสามารถดำเนินการได้ตามขั้นตอนดังนี้

<u>แจ้งเพื่อทราบ</u> : ครูที่ปรึกษา สามารถบันทึกประวัติการให้คำปรึกษาและแนะนำรายบุคคลในระบบ EDR ได้ตลอด ทั้งภาคเรียน

- 👌 ขั้นตอนการบันทึกประวัติการให้คำปรึกษาและแนะนำรายบุคคล
- 1. เมื่อครูที่ปรึกษา Log in เข้าสู่ระบบ EDR เลือก " เมนู ครูที่ปรึกษา "
- 2. คลิกเลือก เมนู กิจกรรมโฮมรูม

| ငင်္ကြာ วิทยาลัยเทคา                                                                                         | นิคบัวใหญ่ (CODING MODE: Localhost DB)                                                                                                    |                                                                                                    |                                                                                                    | 📰 ไทย 🖾 🎯 ริษตนา เนื่อเตรล<br>test-user1 👻                                                                                                  |
|----------------------------------------------------------------------------------------------------|----------------------------------------------------------------------------------------------------|----------------------------------------------------------------------------------------------------|----------------------------------------------------------------------------------------------------|----------------------------------------------------------------------------------------------------|
| <ul> <li>ดอีกเพื่อขยาย/ย่อนหุ     <li>พน้าหลัก</li> <li>นการข่อมูลทั่วไป</li> <li>รามทรเนียน</li> </li></ul> | ข้อมูลป้อนประมาณ : 2564   ปีหลักสูตร : 2563   คา<br>ห่านกำลังทำงานอยู่ใน: ครูที่ปรึกษา<br>                                                                                                    | aišou: 172564 AA                                                                                                    |                                                                                                    |                                                                                                    |
| 👖 ezejdau                                                                                                    | Q Search Menu                                                                                                    |                                                                                                    |                                                                                                    |                                                                                                    |
| 🚊 ครูที่ปรึกษา                                                                                               | 1 ประวัติ ข่อมูล และระบบบริการ                                                                                                    |                                                                                                    |                                                                                                    |                                                                                                    |
| ย งานปกครอง<br>อิงานสารบรรณ                                                                                  | > กลุ่มผู้เรียนในการดูแล                                                                                                    | > ข้อบูลผู้ปกครอง                                                                                                    | P ริเคราะห์กลุ่มเสี่ยง                                                                                                    |                                                                                                    |
|                                                                                                    | การะ หน้าที่ ความรับผิดขอบ                                                                                                    |                                                                                                    |                                                                                                    |                                                                                                    |
|                                                                                                    | 🍄 กำหนดคาบโฮมรุมและกิจกรรมอื่นๆ<br>🗟 กิจกรรมเอียมบ้าน                                                                                                    | <sup>23</sup> เช็คชื่อกิจกรรมหน้าเสาธง<br>🗠 อัพโหลดรูปภาพนักศึกษา                                                                      | <i>©</i> กิจกรรมโฮมรูม. 2                                                                                                   | ⊠ เข็คขื่อกิจกรรมกดาง(รวม)                                                                                                    |
|                                                                                                    | พิมพ์รายงาน/เอกสาร(อื่นๆ)                                                                                                    |                                                                                                    |                                                                                                    |                                                                                                    |
|                                                                                                    | 🖶 รายชื่อครูที่ปรึกษา/กลุ่มนักศึกษาในความอูแค<br>🗟 รายงานรายชื่อนักศึกษาและผู่ปกครองที่ติดตั้ง<br>🗟 สรุปร่านวนครั้งนักศึกษาไม่เข้าร่วมกิจกรรมหน้า<br>🗟 สรุปร่านวนครั้งนักศึกษาขาดเรียนรายวิชา | 🖨 รายชื่อมักศึกษาและเบอร์โทรติดต่อผู้ปกครอง<br>🖨 รายงานการจัดกิจกรรมพนครูที่ปรึกษาประจำ<br>🖨 รายงานการบับทึกการเช็ดชื่อกิจกรรมหน้าเสาย | 😂 รายงานแสดงผลการเรียน ใช่ดีดตามนักศึกษา<br>🗟 รายขื้อนักศึกษา เข่าร่วมกิจกรรมหน่าเสายง<br>🗟 รายขื้อนักศึกษาเข่าเรียนรายวิชา | 🖶 พิมพ์บัตรลงทะเบียบรายวิชาและแบบฟอร์มช่าร<br>🗟 การบับทึกเข็ดขึ้อบักศึกษาเข่าร่วมกิจกรรมหน่า<br>🗟 รายขื่อบักศึกษาขาดเรียบรายวิชา(กำหนดร้อยล |

## 3. จากนั้น ครูที่ปรึกษาจะพบกลุ่มนักศึกษาในความดูแล จากนั้น คลิก กลุ่มนักศึกษาในความดูแล

| ข้อมูลปังบร  | ไรยมาณ : <mark>2564</mark>   ปีหลั | กสุดร : 2563   ภาคเรียน : <mark>1/2564</mark> | AA             |        |            |          |            |
|--------------|------------------------------------|-----------------------------------------------|----------------|--------|------------|----------|------------|
| ท่านกำลังท่า | งานอยู่ใน: ครูที่ปรึกษา >ภิ        | จกรรมโฮมรูม                                   |                |        |            |          |            |
| 💾 ຄສຸ່ມນັກ   | เศึกษาในความดูแล                   |                                               |                |        |            |          |            |
|              | าพัสกลุ่มเรียน                     | สาขางาน                                       | ประเภทการเรียน | ขั้นปี | กลุ่มเรียน | หมายเหตุ |            |
| Q            |                                    | ) (a                                          | ) (            | ) (q   | ) (q       |          | <b>\</b> 4 |
|              | 643010201                          | ปวส1 เครื่องมีอกล                             | ปกติ           | 1      | 1          |          | 3 Q        |
|              | 643010202                          | ปวสา เครื่องมือกล                             | ปกติ           | 1      | 2          |          | Q          |

## หมายเหตุ : ในกรณีที่ไม่พบกลุ่มนักศึกษา หรือกลุ่มนักศึกษาในความดูแลไม่ถูกต้อง ให้ติดต่องานครูที่ปรึกษา เพื่อแก้ไขข้อมูล

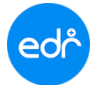

- 4. เลือก แท็บ ประวัติการให้คำปรึกษาและแนะนำรายบุคคล
- 5. จากนั้นกดปุ่ม "เพิ่ม"

| ครูที่ปรึกษา: นางจินตน     | า เข็มตรง: ปวส.1/1 เครื่องมือกล (ทวิภาคี) |                                  |                |                         |        |          |
|----------------------------|-------------------------------------------|----------------------------------|----------------|-------------------------|--------|----------|
| ]) กลุ่มนักศึกษาในความดูแล | 🗋 ประวัติการให้ต่าปรึกษาและแนะนำรายก      | สุ่ม 🖺 ประวัติการให้ดำปรึกษาและแ | ณะนำรายบุคคล 4 | <b>ງເ</b> ນື້ອນີ້ອໂສນຽນ |        |          |
| รหัสนักศึกษา               | ชื่อ-สกุล                                 | ครั้งที                          | วันที          | ด้อแต่เวลา              | ถึงเวล | า จัดการ |
| Q                          | ) (Q                                      | ) (q                             | ) (q           | ) (Q                    | ) (q   | Q        |

- 6. ใส่รายละเอียดการให้คำปรึกษา เช่น วันที่ / รหัสนักศึกษา / รายละเอียดการให้คำแนะนำ
- 7. กดปุ่ม บันทึก

| โกลึกษาโนอวามอแต   | P1 ประวัติอาร์ไฟอ่าปรื่อหาดออนแบบบรรรดออน | Physical สายสายสายและครามสาย<br>เป็นประชาชาติสายสายและครามสาย<br>เป็นประชาชาติสายสาย<br>เป็นประชาชาติสายสาย<br>เป็นประชาชาติสาย<br>เป็นประชาชาติสาย<br>เประชาชาติสาย<br>เป็นประชาชาติสาย<br>เป็นประชาชาติสาย<br>เป็นประชาชาติสาย<br>เป็นประชาชาติสาย<br>เป็นประชาชาติสาย<br>เป็นประชาชาติสาย<br>เป็นประชาชาติสาย<br>เป็นประชาชาติสาย<br>เป็นประชาชาชาติสาย<br>เป็นประชาชาชาติสาย<br>เป็นประชาชาชาติสาย<br>เป็นประชาชาชาติสาย<br>เป็นประชาชาชาติสาย<br>เป็นประชาชาชาชาชาติสาย<br>เป็นประชาชาชาชาชาชาชาชาชาชาชาชาชาชาชาชาชาชาชา | ค.ก.ก. การการการเรื่อรู้สุโตนาน                                      |          |
|--------------------|-------------------------------------------|----------------------------------------------------------------------------------------------------|----------------------------------------------------------------------|----------|
| and a standard for |                                           |                                                                                                    | <ul> <li>International two static relations and Factors</li> </ul>   |          |
|                    |                                           | รันที่ :                                                                                                    | 17/06/2564                                                           | 6        |
|                    |                                           | สังแต่เวลา :                                                                                                    | 09:00 6a:2an : 10:30 (HH:mm)                                         | <b>T</b> |
|                    |                                           | รบัสนักศึกษา                                                                                                    | 0.000                                                                |          |
|                    |                                           |                                                                                                    | A 64801020001                                                        |          |
|                    |                                           | การขอคำปรึกษาแจะนำ :                                                                                                    | แปรงแปรกสนาง () บรรรีบหลังป () ถึงส ดงบ                              |          |
|                    |                                           |                                                                                                    |                                                                      |          |
|                    |                                           | สภาพปญหา :                                                                                                    | 🖲 ຜ່ານຄາຍເອີຍຸນ 🔿 ຜ່ານສຸຍຄານ 🔾 ຜ່ານສຸຍຄານຮັດ 🔾 ຜ່ານລານັ້ນ 🔿 ລ້ຽງ ໝາ  |          |
|                    |                                           | สรุปข่อมูลที่สัมภาษณ์ :                                                                                                    | 1.สองช่วยผู้ปกครองขายของตอนกลางคืน ทำให้มาเรียนสาย เรียนไม่หันเพื่อน |          |
|                    |                                           |                                                                                                    |                                                                      |          |
|                    |                                           |                                                                                                    |                                                                      |          |
|                    |                                           |                                                                                                    |                                                                      |          |
|                    |                                           | การให้ดำแนะนำ :                                                                                                    | 1.≾ลกลุ่มตัวพีเลษ / มอบทมายงานให้ท่า / อื่น ๆ                        |          |
|                    |                                           |                                                                                                    |                                                                      |          |
|                    |                                           |                                                                                                    |                                                                      |          |
|                    |                                           | 5.000 M (10.000 M (10.000                                                                                                    |                                                                      | *        |
|                    |                                           | การคิดตาม :                                                                                                    | 1.วัดความรู้ความเข่าใจเป็นระยะ                                       |          |
|                    |                                           |                                                                                                    |                                                                      |          |
|                    |                                           |                                                                                                    |                                                                      |          |
|                    |                                           |                                                                                                    |                                                                      |          |
|                    |                                           |                                                                                                    |                                                                      |          |

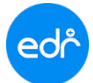

8. เมื่อบันทึกข้อมูลการให้คำปรึกษารายบุคคลเรียบร้อยแล้ว สามารถพิมพ์รายงานเพื่อติดตามผลการให้คำปรึกษาและแนะนำ รายบุคคลได้อีกด้วย

| 🗋 กลุ่มนักศึกษาในความดูแล 💧 รายละเอียด |                                                                       |
|----------------------------------------|-----------------------------------------------------------------------|
| ครั้งที่ :                             |                                                                       |
| วันที่ :                               | 17/06/2564                                                            |
| ตั้งแต่เวลา :                          | 09:00 ถึงเวลา : 10:30 (HH:mm)                                         |
| รหัสนักศึกษา :                         | 64301020001 : นาย กฤษตา แสนสี                                         |
|                                        |                                                                       |
| การขอคำปรึกษาแนะนำ :                   | ® เข้าพบด้วยดนเอง ◯ ทางโทรศัพท์ ◯ อื่นๆ ระบุ                          |
| สภาพปัญหา :                            | ® ด้านการเรียน ◯ ด้านสุขภาพ ◯ ด้านสุขภาพจิต ◯ ด้านอาชีพ ◯ อื่นๆ ระบุ  |
| สรุปข้อมูลที่สัมภาษณ์ :                | 1.ต้องช่วยผู้ปกครองขายของตอนกลางคืน ทำให้มาเรียนสาย เรียนไม่ทันเพื่อน |
| การให้ดำแนะนำ :                        | 1.จัดกลุ่มดิวพิเศษ / มอบหมายงานให้ทำ / อื่น ๆ                         |
| การติดดาม :                            | 1.วัดความรู้ความเข้าใจเป็นระยะ                                        |
|                                        | แก้ไข ดาม สังพิมพ์ 8                                                  |

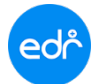

## ตัวอย่าง รายงานบันทึกการให้คำปรึกษาและแนะนำเป็นรายบุคคล สำหรับครูที่ปรึกษา

| <ul> <li>บังทึกการให้คำปริกษาและแนะบำเป็นรายบุคคลสำหรับครูที่ปรีกษา</li> <li>ครั้งที่ 1 วัน/เดือน/ปี 17/06/2564 ระหว่างเวลา 08:00 น 08:30 น.</li> <li>ข้อ นามลฤล นักเรียน/นักศึกษา บาย ขนาวีร์ ยาเจริญ ลาขางาน ยานยนต์</li> <li>ระดับ / ชั้น / กลุ่น ปวช/2/1 เพศ [√] ขาย [] หญิง อายุ 17 ปี</li> <li>การขอคำปริกษาแนะนัก   [บ้างทบด้วยตัวเอง   บางโหรดัทท์   ] ยันๆ ระบุ</li> <li>ลกาศปัญหา   ภัานอยุณาพง</li> <li>ฏ่อนๆ ระบุ</li> <li>สาวน้อยหัวเกล่อยหายของหอนกลางพืน ทำให้มาเรียนสาย เรียนในทันเพื่อน</li> </ul> |
|----------------------------------------------------------------------------------------------------|
| ครั้งที่ 1 วัน/เดือน/ปี 17/06/2564 ระหว่างเวลา 08:00 น 08:30 น.<br>ข้อมูลเป้องต้น<br>ชื่อ - นามสกุล นักเรียน/นักศึกษา นาย ชนาวีร์ ยาเจริญ สาขางาน ยานยมต์<br>ระดับ / ชิ้น / กลุ่น ปวช/3/1 เพศ [✔] ชาย [ ] หญิง อายุ 17 ปี<br>การขอดำบวีกษาแนะนำ<br>  บ้างบัตรดัพท์<br>  อันๆ ระบุ<br>สกุนข้อมูลที่สันภาษณ์<br>[1.ต้องร่วยผู้ปกครองรายของตอบกลางคืน ทำให้มาเรียนสาย เรียนไม่ทันเพื่อน<br>  กระไห้คำแนะนำ<br>[1.จัยกลุ่มติรพิบาช / มอบหมายงานให้ทำ / อื่น ๆ                                                           |
| ข้อมูลเป้องคัน<br>ชื่อ - นามสกุล นักเรียน/นักศึกษา นาย ขนารีร์ ยาเจริญ สาขางาน ยานยนต์<br>ระดับ / ชิ้น / กลุ่ม ปวช/3/1 เพศ [√] ขาย [] หญิง อายุ 17 ปี<br>การขอคำปรึกษาแนะนำ ทั้งทางเรียน<br>ส่วน ค้านสุขภาพ<br>ก้านสุขภาพ<br>ก้านสุขภาพ<br>ยิ่นๆ ระบุ<br>สรุปข้อมูลที่สัมภาษณ์<br>[1.ต้องร่วยผู้ปกครองขายของตอนกลางคิน ทำให้มาเรียนสาย เรียนไม่ทันเพื่อน<br>                                                                                                    |
| <ul> <li>ชื่อ - นามสกุล นักเรียน/นักศึกษา นาย ขนารีร์ ยาเงรีญ สาขางาน ยานยงต์</li> <li>ระดับ / ชิ้น / กลุ่ม ปวช/3/1 เพศ [✔] ขาย [] หญิง อายุ 17 ปี</li> <li>การขอด้าปรึกษาแนะนำ ☐ เข้าพบด้วยตัวเอง</li> <li>อันๆ ระบุ</li> <li>สกาพปัญหา ☐ ด้านสุขภาพ</li> <li>ด้านสุขภาพจิตก</li> <li>ด้านสุขภาพจิตก</li> <li>อันๆ ระบุ</li> <li>สรุปข้อมูลพี่สัมภาษณ์</li> </ul>                                                                                                    |
| ระดับ / ชั้น / กลุ่ม ปวช/3/1 เพศ [✔] ขาย [] หญิง อายุ 17 ปี<br>การขอด้าปรึกษาแนะนำ                                                                                                    |
| การขอดำบรีกษาแนะนำ                                                                                                    |
| ลกาพปัญหา                                                                                                    |
| สรุปขอมูลหัสมภาษณ<br>1.ต้องช่วยผู้ปกครองขายของตอนกลางคิน ทำให้มาเรียนสาย เรียนไม่ทันเพื่อน<br>การให้คำแนะนำ<br>1.จัดกลุ่มติวพิเศษ / มอบหมายงานให้ทำ / อื่น ๆ                                                                                                    |
| 1.ต้องช่วยผู้ปกครองขายของตอนกลางคืน ทำให้มาเรียนสาย เรียนไม่ทันเพื่อน<br>การให้คำแนะนำ<br>1.จัดกลุ่มติวพิเศษ / มอบหมายงานให้ทำ / อื่น ๆ                                                                                                    |
| ĹĴ                                                                                                    |
| การติดตาม                                                                                                    |
| 1.วัดความรู้ความเข้าใจเป็นระยะ                                                                                                    |
|                                                                                                    |
| (                                                                                                    |

ครูที่ปรึกษา